## Content

This release notes covers two sections:

- 1. Progressive Enhancement (if any)
- 2. Issues that have been addressed

| Version 9.9.2.10         | Release date: 05 <sup>th</sup> August 2015 |
|--------------------------|--------------------------------------------|
| Progressive Enhancements |                                            |

## **Print Feature for GST-03 Detail**

Print button and Converter button is now made available in GST-03 Detail screen.

| 🗢 Transaction Listing (Sales) |            |               |                |  |              |          |                |            |     |
|-------------------------------|------------|---------------|----------------|--|--------------|----------|----------------|------------|-----|
| Item 5a details               |            |               |                |  |              |          |                |            |     |
| Doc No D                      | oc Date    | Document Type | Customer       |  | Description  | Tax Code | Taxable Amount | GST Amount | ^   |
| TAX CODE: DS (2)              |            |               |                |  |              |          |                |            |     |
| GST111 2                      | 23/07/2015 | GC            |                |  |              | DS       | 8000.00        | 100.00     |     |
| PV 00003 2                    | 23/07/2015 | GC            | GST Output Tax |  |              | DS       | 15200.00       | 912.00     |     |
|                               |            |               |                |  |              | TOTAL    | 23200.00       | 1012.00    |     |
| TAX CODE: SR (7)              |            |               |                |  |              |          |                |            |     |
| CN000001 2                    | 24/07/2015 | GD            | A COMPANY      |  |              | SR       | -1100.00       | -66.00     |     |
| INV 00014 2                   | 24/07/2015 | GC            | A COMPANY      |  |              | SR       | 100000.00      | 6000.00    |     |
| INV 00015 2                   | 24/07/2015 | GC            | B COMPANY      |  |              | SR       | 50000.00       | 3000.00    |     |
| INV00001 1                    | 16/07/2015 | GC            | SALES ABC      |  |              | SR       | 300.00         | 18.00      |     |
| INV00002 1                    | 16/07/2015 | GC            | A COMPANY      |  |              | SR       | 1000.00        | 60.00      |     |
| INV00005 2                    | 21/07/2015 | GC            | USD            |  |              | SR       | 150309.57      | 9018.59    |     |
| INV00011 2                    | 23/07/2015 | GC            | A COMPANY      |  |              | SR       | 900.00         | 54.00      |     |
|                               |            |               |                |  |              | TOTAL    | 301409.57      | 18084.59   |     |
|                               |            |               |                |  |              |          |                |            |     |
|                               |            |               |                |  |              |          |                |            |     |
|                               |            |               |                |  |              |          |                |            |     |
|                               |            |               |                |  |              |          |                |            |     |
|                               |            |               |                |  |              |          |                |            |     |
|                               |            |               |                |  |              |          |                |            | × . |
|                               |            |               |                |  |              |          |                |            | - · |
| View Chart Convertor          | r !        | Print         |                |  | GRAND TOTAL: | 3        | 24,609.57      | 19,096.5   | 9   |
|                               |            |               |                |  |              | Taxable  | Amount GST A   | mount      |     |
|                               |            |               |                |  |              |          | Γ              |            |     |
|                               |            |               |                |  |              |          |                | Exit       |     |
|                               |            |               |                |  |              |          |                |            | _   |
|                               |            |               |                |  |              |          |                |            |     |

#### <u>Example of print preview screen for 5a and 6a Detail:</u> 5a Detail

| <b>Item 5a details</b><br>05/08/2015 |            |                |                     |             |          |                |             |
|--------------------------------------|------------|----------------|---------------------|-------------|----------|----------------|-------------|
| Doc. No.                             | Doc. Date  | Do cument Type | Customer / Supplier | Description | Tax Code | Taxable Amount | G ST Amount |
| TAX CODE: SR (2)                     |            |                |                     |             |          | 0.00           | 0.00        |
| INVP 00002                           | 05/09/2015 | GC             | B COMPANY'A COMPANY |             | SR       | 9,830.19       | 430.19      |
| INVP 00003                           | 05/09/2015 | GC             | C COMPANY           |             | SR       | 7,169.81       | 430.19      |
|                                      |            |                |                     |             | TOTAL    | 17,000.00      | 860.38      |
|                                      |            |                |                     |             |          |                |             |
|                                      |            |                |                     |             |          |                |             |

#### 6a Detail

| <b>Item 6a details</b><br>05/08/2015 |            |               |                     |             |          |                |             |
|--------------------------------------|------------|---------------|---------------------|-------------|----------|----------------|-------------|
| Doc. No.                             | Doc. Date  | Document Type | Customer / Supplier | Description | Tax Code | Taxable Amount | G ST Amount |
| TAX CODE: TX (1)                     |            |               |                     |             |          | 0.00           | 0.00        |
| SINV 00001                           | 05/09/2015 | GD            | X COMPANY           |             | ТΧ       | 100.00         | 6.00        |
|                                      |            |               |                     |             | TOTAL    | 100.00         | 6.00        |

## Lampiran 2 - Converter

You can now convert Lampiran 2 report into different file format as listed below:

- i. Word
- ii. Excel
- iii. RTC
- iv. HTML
- v. PDF
- vi. Image

| Lampiran 2                         |            |               |                                |                      |          |                | ł            |
|------------------------------------|------------|---------------|--------------------------------|----------------------|----------|----------------|--------------|
| Date Range<br>Date From<br>Date To | 04/04/     | 2015          | Taxable Period                 | Tax Type All         |          |                | Show Listing |
| DocNo                              | Doc Date   | Document Type | Customer                       | Description          | Tax Code | Taxable Amount | GST Amount   |
| 00022533                           | 04/04/2015 | GD            | LABELMARK SDN BHD              | PURCHASES            | TX       | 5300.60        | 318.04       |
| 002130                             | 04/04/2015 | GD            | KAIZEN PACKAGING SDN BHD       | PURCHASES            | TX       | 535.92         | 32.16        |
| 15040032                           | 04/04/2015 | GD            | FIVE STARS PLASTIC INDUSTRIES( | PURCHASES            | TX       | 2268.00        | 136.08       |
| 67575                              | 04/04/2015 | GC            | HERO DISTRIBUTION SDN BHD      | SUMMER ANTI-BACTERIA | SR       | 760.50         | 45.62        |
| 67582                              | 04/04/2015 | GC            | HERO DISTRIBUTION SDN BHD      | SUMMER BODY SHAMPOO  | SR       | 1596.60        | 95.80        |
|                                    |            |               |                                |                      |          |                |              |
|                                    | 1          |               |                                | Con                  | vertor   | Print          | Exit         |

## **Taxable Period - First Filing Date**

[First Filing Date] field is now made available in Taxable Period screen to allow user to key in first filing date in order to let system recalculate first taxable period and display accordingly.

| Ø | UBS ACCOUNTING SYSTEM |            |                                |            |   |  |  |  |  |
|---|-----------------------|------------|--------------------------------|------------|---|--|--|--|--|
|   | Taxable Period        |            |                                |            |   |  |  |  |  |
|   | First Filling Date:   | 01/05/2015 | GST Taxable Period / Category: | 3 months   |   |  |  |  |  |
|   | REC. NO.              | START DATE | END DATE                       | DUE DATE   | ^ |  |  |  |  |
|   | ▶ 1                   | 01/04/2015 | 30/04/2015                     | 31/05/2015 |   |  |  |  |  |
|   | 2                     | 01/05/2015 | 31/07/2015                     | 31/08/2015 |   |  |  |  |  |
|   | 3                     | 01/08/2015 | 31/10/2015                     | 30/11/2015 |   |  |  |  |  |
|   | 4                     | 01/11/2015 | 31/01/2016                     | 29/02/2016 |   |  |  |  |  |
|   | 5                     | 01/02/2016 | 30/04/2016                     | 31/05/2016 |   |  |  |  |  |
|   | 6                     | 01/05/2016 | 31/07/2016                     | 31/08/2016 |   |  |  |  |  |
|   |                       |            |                                |            |   |  |  |  |  |
|   |                       |            |                                |            |   |  |  |  |  |

For more information, please refer to the link below:

http://knowledge.sage.my/index.php?/article/AA-08023/12/Sage-UBS/Taxable-Period-First-Filing-Date.html

## **GST-03** – Transaction Counter

Transaction Counter will be shown while generating GST-03 Report.

| 0. File | 0. File 1. General 2. Debtors 3. Creditors 4. Transactions 5. Reports 6. Periodic 7. Housekeeping 8. Toolkits 9. Help 10. Connected Services |                                                                                                    |                                                                                   |  |  |  |  |  |  |  |
|---------|----------------------------------------------------------------------------------------------------|----------------------------------------------------------------------------------------------------|-----------------------------------------------------------------------------------|--|--|--|--|--|--|--|
| ADMI    |                                                                                                    |                                                                                                    | (1) Sage Congression Decomposition                                                |  |  |  |  |  |  |  |
| щ.      | GST Dashboard                                                                                                    | 21 Day Ruling                                                                                                 | GST-03: Goods & Services Tax Return Overview Processing 3113 of 3665 transactions |  |  |  |  |  |  |  |
| GST     | GST Wizard                                                                                                    | View Delivery Orders pending issuance of invoice                                                              | Current Taxable Period 01/05/2015 - 31/05/2015                                    |  |  |  |  |  |  |  |
| *       | My Favorites                                                                                                    |                                                                                                    | Submission/Payment Due Date 30/06/2015                                            |  |  |  |  |  |  |  |
|         | Dashboard                                                                                                    |                                                                                                    | Total Output Tax 366.145.90                                                       |  |  |  |  |  |  |  |
| GL      | General                                                                                                    |                                                                                                    | Total Input Tax 518.919.46                                                        |  |  |  |  |  |  |  |
| 8       | Debtors                                                                                                    |                                                                                                    | Ret OST Payable / (Galmable)                                                      |  |  |  |  |  |  |  |
| 81      | Creditors                                                                                                    |                                                                                                    | Last Run 28/05/2015 Generate GST Return                                           |  |  |  |  |  |  |  |
|         | Transactions                                                                                                    | Debtor No. Customer Name Inventory                                                                            | Last Taxable Period                                                               |  |  |  |  |  |  |  |
|         | Reports                                                                                                    |                                                                                                    | Submission/Payment Due Date 31/05/2015                                            |  |  |  |  |  |  |  |
|         | Reports                                                                                                    | View Goods received pending invoices from Supplier                                                            | Total Output Tax 2,382.00                                                         |  |  |  |  |  |  |  |
| P       | New                                                                                                    |                                                                                                    | Total Input Tax 184,731.55                                                        |  |  |  |  |  |  |  |
|         | Transaction                                                                                                    |                                                                                                    | Net GST Payable / (Claimable) -182,349.55                                         |  |  |  |  |  |  |  |
|         | Debtor                                                                                                    |                                                                                                    | History                                                                           |  |  |  |  |  |  |  |
|         | Creditor                                                                                                    | Processing data Please Wait.                                                                                  |                                                                                   |  |  |  |  |  |  |  |
|         | General Ledger Account                                                                                                    |                                                                                                    | <u>*</u>                                                                          |  |  |  |  |  |  |  |
|         |                                                                                                    | Creditor No. Loading Tax Return Overview                                                                      |                                                                                   |  |  |  |  |  |  |  |
|         | Search                                                                                                    |                                                                                                    | 16                                                                                |  |  |  |  |  |  |  |
|         | Transaction                                                                                                    | Select I&B: I CHLIPSS I 8 2015/09/20                                                                          |                                                                                   |  |  |  |  |  |  |  |
|         | Creditor                                                                                                    |                                                                                                    | GST on inguts<br>= input tax<br>Gutput tax - input tax<br>= Cutput tax            |  |  |  |  |  |  |  |
|         | General Ledger Account                                                                                                    | Time Of Supply Rule:<br>> Date of tax invoice if it is issued within 21 days after the 'basic time of supply' | Refresh GST Dashboard                                                             |  |  |  |  |  |  |  |
|         |                                                                                                    | > Whichever is earlier, tax code issued or payment received before the 'basic time of supply'                 | In order to view the latest information,                                          |  |  |  |  |  |  |  |
|         |                                                                                                    |                                                                                                    | Please click the Refresh button.                                                  |  |  |  |  |  |  |  |

### Pure supplier invoice vs Supplier invoice + GRN

Supplier Invoice and Supplier Invoice + GRN transactions is now editable only in the respective entry screen.

Scenarios as below:

- i. If the bill was created in **Supplier Invoice**. Please go back to the **Supplier Invoice** entry screen for any changes.
- ii. If the bill was created in **Supplier Invoice + GRN**. Please go back to the **Supplier Invoice + GRN** entry screen for any changes

## Issues that have been addressed

| Case ID    | Brief Description                                             |
|------------|---------------------------------------------------------------|
| 187-124049 | SO number missing in DO when SO link to DO                    |
| 187-124110 | Search supplier invoice show total 0.00 after first time save |
| 187-124234 | Incorrect GST report for multiple output tax                  |
| 187-124252 | Supplier invoice + GRN vs Pure supplier Invoice               |
| 187-124280 | GST-03 5A) & 6A) added unknown amount                         |
| 187-124300 | Batch quantity cannot show in invoice                         |

| 187-124455 | Year end stuck at 3%                                       |
|------------|------------------------------------------------------------|
| 187-124461 | Taxable period not capture using TFM>add                   |
| 187-124462 | Lampiran 2 not fully follow GST details                    |
| 187-124463 | Fix 40 characters enhancement alignment issue              |
| 187-124465 | Can't update comment from material                         |
| 293-124171 | Major Industry Code missing after edit invoice             |
| 301-124224 | SO number missing after edit on the remark field           |
| 301-124395 | Incorrect prepayment amount in GST03                       |
| 301-124460 | Edited GST amount change back to original amount           |
| 301-124456 | Rounding adjustment change from negative to positive       |
| -          | RTE "Table Number is invalid" when printing 6 Months Aging |

\*\*\*

\*\*\*

END

## Content

This release notes covers two sections:

- 1. Progressive Enhancement (if any)
- 2. Issues that have been addressed

| Version 9.9.2.9          | Release date: 16 <sup>th</sup> July 2015 |
|--------------------------|------------------------------------------|
| Progressive Enhancements |                                          |

## 40 Characters Reference No. in Inventory & Billing for Purchase Bills

Current UBS Inventory Billing only can insert up to 8 character reference no. Now you can enter up to 40 characters in reference no. for Purchase bills.

Disable the Auto Runing No. by go to Housekeeping->Run Setup->General Setup->Last Used Nos-> Untick the transaction that you wish to manually insert:

| 🗢 Run Setup 💽                                                                                                    |                                                                                                    |  |  |  |  |  |  |
|----------------------------------------------------------------------------------------------------|----------------------------------------------------------------------------------------------------|--|--|--|--|--|--|
| User Define - Desp. Body / Footer                                                                                                    | User Define - Formula User Define - Item Remark User Define - Markup Ratio Directory                                                                                                    |  |  |  |  |  |  |
| Company Profile Stock Valuation                                                                                                    | Item Maintenance Transaction .Account No .Last Used Nos User Define - Desp. Header                                                                                                    |  |  |  |  |  |  |
| Company Profile         Stock Valuation           Last used nos./Auto running         Goods Received Note         GRN00004           Supplier Invoice         SUP00004         Purchase return         PR000000           Delivery order         D0000000         Invoice         INV00000           Invoice (2)         00000000         Cash sales         CS000000           Credit note         CN000000         Issue         IS000000           Issue         IS000000         Adj.(Increase)         ADJ10000           Adj.(Reduce)         ADJR0000         Adj.(Reduce)         ADJR0000 | Item Maintenance         Transaction         Account No         Last Used Nos         User Define - Desp. Header           Item Maintenance         Transaction         Account No         Last Used Nos         User Define - Desp. Header           Invoice         Sales order         S0000000         Image: Second Sales order         S0000000         Image: Second Sales order         S0000000         Image: Second Sales order         S0000000         Image: Second Sales order         S0000000         Image: Second Sales order         S0000000         Image: Second Sales order         S0000000         Image: Second Sales order         Supplie         Second Sales order         Supplier Second Sales order         Supplier Second Sales order         Supplier Second Sales order         Supplier Second Sales order         Supplier Second Sales order         Supplier Second Sales order         Supplier Second Sales order         Supplier Second Sales order         Supplier Second Sales order         Supplier Second Sales order         Sales order         Supplier Second Sales order         Sales order         Sales ord |  |  |  |  |  |  |
| Assembly ASS00000<br>Self-Billed Invoice SBI00000                                                                                                    | Generate last used nos.     Dudate last used nos, for non auto running                                                                                                    |  |  |  |  |  |  |
|                                                                                                    |                                                                                                    |  |  |  |  |  |  |

|             |                 |                                        |              |         | RECEIVE     |                                         |
|-------------|-----------------|----------------------------------------|--------------|---------|-------------|-----------------------------------------|
| Z COMPANY   | í               |                                        |              |         |             |                                         |
| Z address 1 |                 |                                        |              |         | NO.         | : SUP0000000000000000                   |
| Z address 2 |                 |                                        |              |         |             | 000000000000000000000000000000000000000 |
| Z address 3 |                 |                                        |              |         |             | 0003                                    |
| Z country   |                 |                                        |              |         | D/O NO.     | :                                       |
| ATTN. :     |                 |                                        |              |         | DATE        | : 15/07/2015                            |
| TEL. :      |                 |                                        |              |         | TERM        | :                                       |
| FAX :       | <b>a</b> .      |                                        |              |         | CURRENCY    | : MYR @ 1.0000                          |
| GST NO. :   | Z gst reg       |                                        |              |         | PAGE        | : 1                                     |
| A/C NO. :   | 4000/201        |                                        |              |         | PRINTED ON  | : 15/07/2015                            |
|             |                 |                                        |              |         | PRINTED BY  | ADMIN                                   |
| ITEM NO.    | DESCRIPTION     | QUANTITY UOM                           | U.PRICE      | DISC    | TOTAL EXCL. | GST TOTAL INCL. TAX                     |
|             |                 |                                        |              | AMT     | GST         | GST CODE                                |
|             | P.O./GRN NO.: G | RN000000000000000000000000000000000000 | 000000000000 | 0000004 | )           |                                         |
| 1 TEST      | TEST            | 40                                     | 40.00        |         | 1,600.00    | 96.00 1,696.00 TX                       |
|             |                 |                                        |              |         |             |                                         |

#### Stock Card

| Ø             |                                |              | UBS Inventory a | nd Billing |         |               |   |
|---------------|--------------------------------|--------------|-----------------|------------|---------|---------------|---|
|               |                                |              | TEST            |            |         |               |   |
| ITEM NO. :    | TEST                           |              |                 |            |         |               |   |
| DATE          | REF.                           | DESP.        | IN              | OUT        | BALANCE | U.PRICE       |   |
|               |                                | BALANCE B/F: |                 |            | 0       |               | * |
| 15/07/2015    | GRN GRN00001                   | X COMPANY    | 10              |            | 10      | 0.00          |   |
| 15/07/2015    | GRN GRN00002                   | Y COMPANY    | 20              |            | 30      | 0.00          |   |
| 15/07/2015    | GRN GRN00003                   | Z COMPANY    | 30              |            | 60      | 0.00          |   |
| 15/07/2015    | GRN GRN00000                   | X COMPANY    | 10              |            | 70      | 0.00          |   |
| 15/07/2015    | GRN GRN00000                   | X COMPANY    | 20              |            | 90      | 0.00          |   |
| 15/07/2015    | GRN GRN00000                   | Z COMPANY    | 30              |            | 120     | 0.00          |   |
| 15/07/2015    | GRN GRN00000                   | Z COMPANY    | 40              |            | 160     | 0.00          |   |
| 15/07/2015    | GRN GRN00004                   | Z COMPANY    | 40              |            | 200     | 0.00          |   |
| 15/07/2015    | GRN GRN00000                   | X COMPANY    | 1               |            | 201     | 0.00          |   |
| 15/07/2015    | GRN GRN00000                   | X COMPANY    | 1               |            | 202     | 0.00          |   |
| 15/07/2015    | GRN GRN00000                   | X COMPANY    | 1               |            | 203     | 0.00          |   |
| 15/07/2015    | RC SUPGRN00                    | Z COMPANY    | 1               |            | 204     | 10.00         |   |
| 15/07/2015    | RC SUPGRN00                    | X COMPANY    | 1               |            | 205     | 10.00         |   |
|               |                                |              |                 |            |         |               | ~ |
|               |                                |              |                 |            |         |               |   |
| <u>P</u> rint | Pre <u>v</u> iew C <u>o</u> nv | ertor        |                 |            |         | E <u>x</u> it |   |
|               |                                |              |                 |            |         |               | 1 |

|               |                                                                             | STOCK C           | ARD     |         |        |           |        |
|---------------|-----------------------------------------------------------------------------|-------------------|---------|---------|--------|-----------|--------|
|               |                                                                             | JANUARY 2015 - JU | LY 2015 |         |        | DACE. 1   |        |
|               |                                                                             |                   |         |         |        | PAGE: 1   |        |
|               |                                                                             |                   |         |         |        | 15/07/201 | 5      |
| TEST          | TEST                                                                        |                   |         |         |        |           |        |
| Sage Software | e Sdn. Bhd. (formerly known as UBS Corporation S                            | dn. Bhd.)         |         |         |        |           |        |
| DATE          | REF. DESCRIPTION                                                            | IN                | OUT     | BALANCE | COSTP. | SELL. P.  | AMOUNT |
|               | BALANCE B/F                                                                 |                   |         | 0       |        |           |        |
| 15/07/2015    | GRNGRN00001 XCOMPANY                                                        | 10                |         | 10      | 0.00   |           |        |
| 15/07/2015    | GRNGRN00002 YCOMPANY                                                        | 20                |         | 30      | 0.00   |           |        |
| 15/07/2015    | GRNGRN00003 Z COMPANY                                                       | 30                |         | 60      | 0.00   |           |        |
| 15/07/2015    | GRINGRN0000000X COMPANY<br>0000000000<br>0000000000<br>0000000000<br>000000 | 10                |         | 70      | 0.00   |           |        |
| 15/07/2015    | GRINGRIN0000000X COMPANY<br>0000000000<br>0000000000<br>000000000           | 20                |         | 90      | 0.00   |           |        |
| 15/07/2015    | GRINGRIN0000002 COMPANY<br>0000000000<br>0000000000<br>000000000            | 30                |         | 120     | 0.00   |           |        |
| 15/07/2015    | GRINGRIN0000002 COMPANY<br>0000000000<br>0000000000<br>000000000            | 40                |         | 160     | 0.00   |           |        |
| 15/07/2015    | GRNGRN00004 Z COMPANY                                                       | 40                |         | 200     | 0.00   |           |        |
| 15/07/2015    | GRINGRIN0000000X COMPANY<br>0000000000<br>0000000000<br>000000005           | 1                 |         | 201     | 0.00   |           |        |
| 15/07/2015    | GRNGRN00000 X COMPANY                                                       | 1                 |         | 202     | 0.00   |           |        |
| 15/07/2015    | GRNGRN0000001X COMPANY                                                      | i                 |         | 203     | 0.00   |           |        |
| 15/07/2015    | RC SUPGRN000Z COMPANY<br>0000000000<br>0000000000<br>000000000              | 1                 |         | 204     | 10.00  |           |        |
| 15/07/2015    | RC SUPGRN000 X COMPANY<br>0000000000<br>0000000000<br>000000000             | 1                 |         | 205     | 10.00  |           |        |
|               | TOTAL :                                                                     | 205               | 0       | 205     |        |           |        |

|            |          |                                                          |              |                           | TROLI  |        |           |         |    |  |
|------------|----------|----------------------------------------------------------|--------------|---------------------------|--------|--------|-----------|---------|----|--|
| Sage Softw | are Sd n | Bhd. (formerly                                           | y known as U | BS Corporation Sdn. Bhd.) |        |        | 16/       | 07/2015 |    |  |
| DATE       | TYPE     | REF.                                                     | ACCNO        | DESP.                     | DEBIT  | CREDIT | Code PROJ | JOB     | PD |  |
| 15/07/2015 | I        | SUP00000                                                 | 6010/000     | XCOMPANY                  | 20.00  | 0.00   | TX        |         | 7  |  |
| 15/07/2015 | I        | SUP00000                                                 | 4800/010     | XCOMPANY                  | 1.20   | 0.00   | TX        |         | 7  |  |
| 15/07/2015 | I        | SUP00000                                                 | 4000/X01     | PURCHASES ABC             | 0.00   | 21.20  |           |         | 7  |  |
| 15/07/2015 | I        | SUP000000<br>000000000<br>000000000<br>000000000         | 6010/000     | X COMPANY                 | 100.00 | 0.00   | TX        |         | 7  |  |
| 15/07/2015 | I        | SUP000000<br>000000000<br>000000000<br>000000000         | 4800/010     | X COMPANY                 | 6.00   | 0.00   | TX        |         | 7  |  |
| 15/07/2015 | Ι        | SUP0000000<br>0000000000<br>000000000<br>000000000       | 4000/X01     | PURCHASES CDE             | 0.00   | 106.00 |           |         | 7  |  |
| 15/07/2015 | I        | SUP000000<br>000000000<br>000000000<br>0000000002        | 6010/000     | X COMPANY                 | 400.00 | 0.00   | TX        |         | 7  |  |
| 15/07/2015 | I        | SUF000000<br>000000000<br>000000000<br>000000000<br>0000 | 4800/010     | X COMPANY                 | 24.00  | 0.00   | TX        |         | 7  |  |
| 15/07/2015 | I        | SUP000000<br>000000000<br>000000000<br>000000000         | 4000/X01     | FURCHASES                 | 0.00   | 424.00 |           |         | 7  |  |

#### PREVIEW BEFORE EXPORT

DAGE 1

## 40 Characters Reference no. for Accounting

Please note that the report listed below are still being enhanced to display the reference number with 40 characters and will be made available in the coming release.

i. GST Bad Debt Journal (AP)

ii. Print Creditors Transactions

- List bills and Payment
- List By Account And Description
- iii. Open Item Menu Creditors
  - List Unpaid Bills
  - Print Due Date invoices
  - Print Overdue invoices
- iv. View Ledgers
- v. Print Ledgers
- vi. More Report (1)
  - Check transactions
  - Bank Reconciliation Statement
- vii. All the report under Debtor Menu

## Lampiran 2

You can print your Lampiran 2 at via Report->Good and Service Tax->Malaysia

#### GST->Lampiran 2

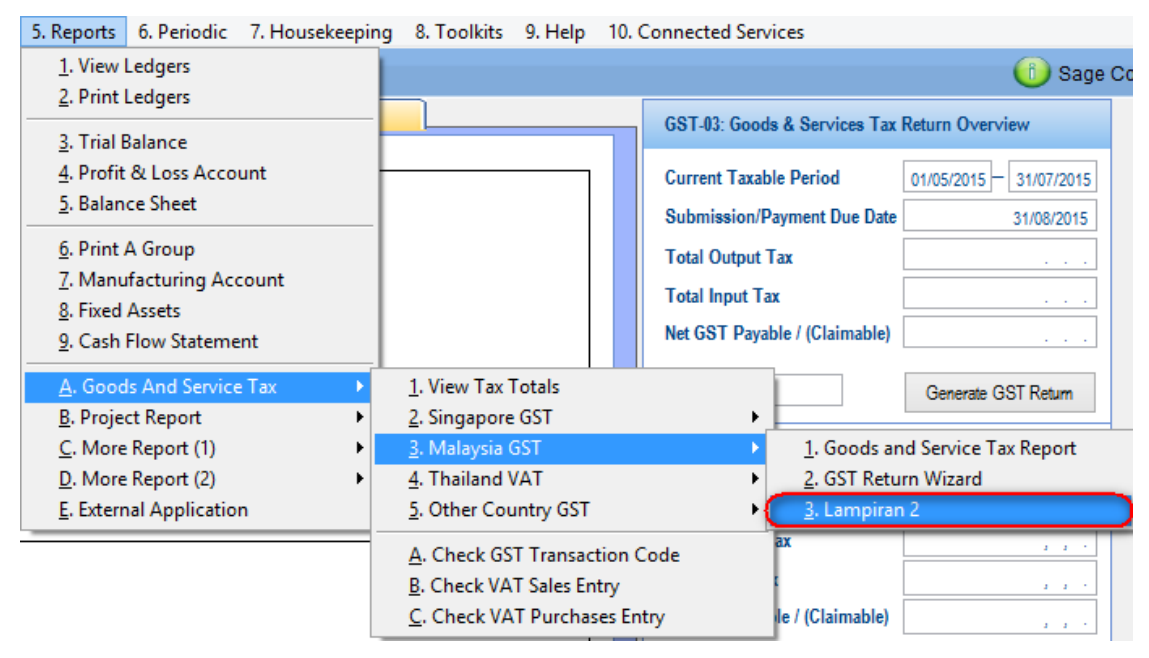

LAMPIRAN 2

Sage Software Sdn. Bhd. (formerly known as UBS Corporation Sdn. Bhd.)

PRINTED ON : 15/07/2015 PAGE : 1

| BAHA | GIAN A : MAKLUMAT            | CUKAI INPUT                              |                                        |                                   |              |                                        |                                      |                                   |
|------|------------------------------|------------------------------------------|----------------------------------------|-----------------------------------|--------------|----------------------------------------|--------------------------------------|-----------------------------------|
| Bil  | Nama dan no. GST<br>pembekal | Tarikh dan Nombor<br>invois / nota debit | Nombor K1 / K8 /<br>K9(jika berkaitan) | Diskripsi barang/<br>perkhidmatan | Amaun Invois | Amaun Pelarasan<br>(Sediakan lampiran) | Kadar dan Amaun<br>bayaran CBP telah | Tempoh bercukai pembayaran<br>CBP |
|      | -                            | & nota kredit                            |                                        | -                                 | RM           | RM                                     | % dibayar RM                         | RM                                |
|      |                              |                                          |                                        |                                   |              |                                        |                                      |                                   |
| 1    | TRANSPORT<br>TRANSPORT GST   | TRANSPORT INV<br>09/07/2015              | K1 PERRR                               | IMDESCRIPTION                     | 9,000.00     | 0.00                                   | 6.00 800.00                          | 01/07/2015 - 31/07/2015           |
| 2    | X COMPANY                    | 00000001<br>09/07/2015                   |                                        | TES T01Des                        | 200.00       | 0.00                                   | 6.00 12.00                           | 01/07/2015 - 31/07/2015           |
| 3    | 11                           | DR00001<br>10/07/2015                    | 55                                     | PURCHASE                          | 1,000.00     | 0.00                                   | 6.00 60.00                           | 01/07/2015 - 31/07/2015           |
| 4    | X COMPANY                    | PR000001                                 |                                        | TES T01Des                        | -500.00      | 0.00                                   | 6.00 -30.00                          | 01/07/2015 - 31/07/2015           |
| 5    | AAAA                         | PV 00001                                 | PERMIT                                 | ELECTRICCC                        | 1,300.00     | 0.00                                   | 6.00 78.00                           | 01/07/2015 - 31/07/2015           |
| 6    | X COMPANY                    | SUP00001                                 |                                        | TEST01Des                         | 100.00       | 0.00                                   | 6.00 6.00                            | 01/07/2015 - 31/07/2015           |
| 7    | X COMPANY                    | SUP00002                                 |                                        | TES T01Des                        | 200.00       | 0.00                                   | 6.00 12.00                           | 01/07/2015 - 31/07/2015           |
| 8    | X COMPANY<br>X GST reg       | SUP00003<br>09/07/2015                   |                                        | TEST01Des                         | 300.00       | 0.00                                   | 6.00 18.00                           | 01/07/2015 - 31/07/2015           |
|      | 11 00 1 105                  | 000002010                                |                                        |                                   | JUMLAI       | H RM 11                                | ,600.00 GST                          | RM 956.00                         |

| BAHA | GIAN B : MAKLUMAT | CUKAI OUTPUT  |                               |                                   |              |                                                                      |             |                                   |  |
|------|-------------------|---------------|-------------------------------|-----------------------------------|--------------|----------------------------------------------------------------------|-------------|-----------------------------------|--|
| Bil  | No Invois Jualan  | Tarikh invois | Nombor K2 (jika<br>berkaitan) | Diskripsi barang/<br>perkhidmatan | Amaun Invois | Amaun Pelarasan Kadar dan Amaun<br>(Sediakan lampiran) CBP dikenakan |             | Tempoh bercukai pembayaran<br>CBP |  |
|      |                   |               |                               |                                   | RM           | RM                                                                   | % RM        | RM                                |  |
| 1    | CN000001          | 09/07/2015    |                               | TEST01Des                         | -900.00      | 0.00                                                                 | 6.00 -54.00 | 0 01/07/2015 - 31/07/2015         |  |
| 2    | CN000002          | 09/07/2015    |                               | TES T01Des                        | -1,000.00    | 0.00                                                                 | 6.00 -60.00 | 0 01/07/2015 - 31/07/2015         |  |
| 3    | CS000001          | 09/07/2015    |                               | TES T01Des                        | 800.00       | 0.00                                                                 | 6.00 48.00  | 0 01/07/2015 - 31/07/2015         |  |
| 4    | DN000001          | 09/07/2015    |                               | TES T01Des                        | 1,100.00     | 0.00                                                                 | 6.00 66.00  | 0 01/07/2015 - 31/07/2015         |  |
| 5    | DN000002          | 09/07/2015    |                               | TES T01Des                        | 1,200.00     | 0.00                                                                 | 6.00 72.00  | 0 01/07/2015 - 31/07/2015         |  |
| 6    | INV 0001          | 12/07/2015    |                               | SALES                             | 500.00       | 0.00                                                                 | 6.00 30.00  | 0 01/07/2015 - 31/07/2015         |  |
| 7    | INV00001          | 09/07/2015    |                               | TES T01Des                        | 700.00       | 0.00                                                                 | 6.00 42.00  | 0 01/07/2015 - 31/07/2015         |  |
|      |                   |               |                               |                                   |              |                                                                      |             |                                   |  |

## **Preview before posting**

Now you can view the tax code before posting to make sure tax code being

inserted correctly in transaction:

| ø | 9          |     |          |          | U     | BS In | ventory and | Billing |     |     |               |    |  | × |
|---|------------|-----|----------|----------|-------|-------|-------------|---------|-----|-----|---------------|----|--|---|
|   |            |     |          |          |       | PRE   | EVIEW BEFO  | RE POST | ING |     |               |    |  |   |
|   | DATE       | Т   | REFNO.   | A/C NO.  | DEB   | IT    | CREDIT      | TAXCODE | PJ. | JOB | REC           | PD |  |   |
|   | 16/07/2015 | 5 I | INV00001 | 5000/001 | 0.    | 00    | 300.00      | SR      |     |     | 1             | 7  |  | ^ |
|   | 16/07/2015 | 5 I | INV00001 | 4800/020 | 0.    | 00    | 18.00       | SR      |     |     | 2             | 7  |  |   |
|   | 16/07/2015 | 5 I | INV00001 | 5000/001 | 0.    | 00    | 200.00      | ZRL     |     |     | 3             | 7  |  |   |
|   | 16/07/2015 | 5 I | INV00001 | 5000/001 | 0.    | 00    | 600.00      | OS      |     |     | 4             | 7  |  |   |
|   | 16/07/2015 | 5 I | INV00001 | 3000/A01 | 1118. | 00    | 0.00        |         |     |     | 5             | 7  |  |   |
|   |            |     |          |          |       |       |             | _       |     |     |               |    |  |   |
|   |            |     |          |          |       |       |             |         |     |     |               |    |  |   |
|   |            |     |          |          |       |       |             |         |     |     |               |    |  |   |
|   |            |     |          |          |       |       |             |         |     |     |               |    |  |   |
|   |            |     |          |          |       |       |             |         |     |     |               |    |  |   |
|   |            |     |          |          |       |       |             |         |     |     |               |    |  |   |
|   |            |     |          |          |       |       |             |         |     |     |               |    |  |   |
|   |            |     |          |          |       |       |             |         |     |     |               |    |  |   |
|   |            |     |          |          |       |       |             |         |     |     |               |    |  | ~ |
|   |            |     |          |          | 1118. | 00    | 1118.00     |         |     |     |               |    |  |   |
|   |            |     |          |          |       |       |             |         |     |     |               |    |  |   |
|   | Print      | Pre | view     |          |       |       |             |         |     | [   | E <u>x</u> it |    |  |   |

## Select the description that you want to view in ledger when posting

| \$                                                                                                    | Run Setup                                                                                                    |                                                 |                              | <b>—</b> ×     |  |
|----------------------------------------------------------------------------------------------------|----------------------------------------------------------------------------------------------------|-------------------------------------------------|------------------------------|----------------|--|
| User Define - Desp. Body / Footer User Define - Formul                                                   | a User Define - Item Remark                                                                                                    | User Define - Mark                              | kup Ratio                    | Directory      |  |
| Company Profile Stock Valuation Item Maintenance                                                         | Transaction .Account No                                                                                                    | Last Used Nos Us                                | ser Define - D               | - Desp. Header |  |
|                                                                                                    |                                                                                                    |                                                 |                              |                |  |
| Stock item costing method                                                                                | Type contribute to costing (stock v<br>Goods Receive Note<br>Supplier Invoice<br>Adjustment - Increase<br>Credit Note<br>Transfer Note | ation)                                          |                              |                |  |
| ✓ Auto assign cost to free item received for stock valuation ✓ Affected by zero cost transactions        | Posting<br>Post customer name as descrip<br>Post receive 2nd reference no.                                                             | otion in sales ledger<br>, to 1st reference no. | C                            |                |  |
| Reporting         Include tax in sales/purchase report         Reorder based on qty on hand              | Misc. charges to be posted to a     Currency conversion when pos                                                                       | account<br>sting to account                     |                              |                |  |
| Print Invoice item sort by D0 Date Print Invoice item sort by Item Desp. Print total pages in every page | 1. Ignore     2. Less sales on credit note of     3. Less sales on invoice date                                                        |                                                 | <u>O</u> K<br><u>C</u> ancel |                |  |
|                                                                                                    |                                                                                                    |                                                 |                              |                |  |

Housekeeping->Run Setup->General Setup->Stock Valuation tab->tick

#### PREVIEW BEFORE EXPORT

#### PAGE : 1 $sage \$ of tware $dn.\ Bhd.\ (formerly known as UB \ Corporation \ dn.\ Bhd.)$ 16/07/2015 DATE TYPE REF. ACCNO DESP. DEBIT CREDIT Code PROJ JOB PD 16/07/2015 I INV 00001 5000/001 A COMPANY 0.00 300.00 SR 7 16/07/2015 I I// 00001 4800/020 16/07/2015 I INV 00001 5000/001 A COMPANY 0.00 18.00 SR 7 200.00 ZRL A COMPANY 0.00 7 16/07/2015 I INV 00001 5000/001 16/07/2015 I INV 00001 3000/A01 A COMPANY SALES ABC 0.00 600.00 OS 7 1118.00 0.00 7 1118.00 1118.00

## If you untick the setting.

|             |         |              |               | PRE                | VIEW BEFORE EXPORT |         |           |         |    |
|-------------|---------|--------------|---------------|--------------------|--------------------|---------|-----------|---------|----|
|             |         |              |               |                    |                    |         | PA        | GE:1    |    |
| Sage Softwa | re Sdn. | Bhd. (former | ly known as U | BS Corporation Sdn | . Bhd.)            |         | 16/       | 07/2015 |    |
| DATE        | TYPE    | REF.         | ACCNO         | DESP.              | DEBIT              | CREDIT  | Code PROJ | JOB     | PI |
| 16/07/2015  | I       | INV 00001    | 5000/001      | SALES ABC          | 0.00               | 300.00  | SR.       |         | 7  |
| 6/07/2015   | I       | INV 00001    | 4800/020      | SALES ABC          | 0.00               | 18.00   | SR        |         | 7  |
| 6/07/2015   | I       | INV 00001    | 5000/001      | SALES ABC          | 0.00               | 200.00  | ZRL       |         | 7  |
| 6/07/2015   | I       | INV00001     | 5000/001      | SALES ABC          | 0.00               | 600.00  | OS        |         | 7  |
| 6/07/2015   | I       | INV 00001    | 3000/A01      | SALES ABC          | 1118.00            | 0.00    |           |         | 7  |
|             |         |              |               | -                  | 1118.00            | 1118.00 |           |         |    |

| 3                                  | Add Invoi                                                                                                    | ce               |                                 |
|------------------------------------|----------------------------------------------------------------------------------------------------|------------------|---------------------------------|
|                                    | Invoice                                                                                                    | Last Invoice No. | INV00002                        |
| Period<br>Invoice No.<br>Cust. No. | 7         July-2015         Update From D0           INV00001         Update From S0           3000/A01         Multiple Payment Mode |                  |                                 |
| Name                               |                                                                                                    | Bill Terms       |                                 |
| Bef No 2                           | Follow as per what you insert here                                                                                                    | Bill Age         |                                 |
| Description                        | SALES ABC                                                                                                    | Delivered by     |                                 |
|                                    |                                                                                                    |                  |                                 |
| PO/SO No.                          |                                                                                                    | Remark 4         |                                 |
| P0/S0 No. (2)                      |                                                                                                    | Remark 5         |                                 |
| DO No. (1)                         |                                                                                                    | Remark 6         |                                 |
| DO No. (2)                         |                                                                                                    | Remark 7         |                                 |
| Remark 0                           |                                                                                                    | Remark 8         |                                 |
| Remark 1                           |                                                                                                    | Remark 9         |                                 |
| Remark 2                           |                                                                                                    | Remark 10        |                                 |
| Remark 3                           |                                                                                                    | Remark 11        |                                 |
|                                    | SMS                                                                                                    | Add Bo           | jdy <u>P</u> rint E <u>s</u> it |

## Issues that have been addressed

| Case ID    | Brief Description                            |
|------------|----------------------------------------------|
| 321-124051 | GAF Fault Encounter 'LCGSTVALUE' not found   |
| 322-124225 | GST Return - First Page no data              |
| 316-123963 | Error on preview before posting              |
| 263-124258 | GSTDASHBOARD - Unknown member GRDDEBTORS.    |
| 187-124065 | CN- Amount should be not more than reference |
| 187-124169 | Posting Description                          |

\*\*\* END \*\*\*

## Content

This release notes covers two sections:

- 1. Progressive Enhancement (if any)
- 2. Issues that have been addressed

| Version 9.9.2.8          | Release date: 1st July 2015 |
|--------------------------|-----------------------------|
| Progressive Enhancements |                             |

| Issues that have been addressed |                                                                 |  |  |  |  |  |
|---------------------------------|-----------------------------------------------------------------|--|--|--|--|--|
| Case ID                         | Brief Description                                               |  |  |  |  |  |
| -                               | Data optimizer prompt when login into old data that without GST |  |  |  |  |  |

END

\*\*\*

\*\*\*

## Content

This release notes covers two sections:

- 1. Progressive Enhancement (if any)
- 2. Issues that have been addressed

| Version 9.9.2.7          | Release date: 30 <sup>th</sup> June 2015 |
|--------------------------|------------------------------------------|
| Progressive Enhancements |                                          |

### **GST – 03 Verification**

We have identified 2 possibilities that may result in incorrect GST amount reported in the GST-03 Return. They are:

- 1. Transactions without reference number that have been grouped and will repeatedly be reported in all taxable periods.
- 2. Back-dated [or out-of-period] transactions after the GST submission due date

This new enhancement will allow you to define the correct taxable period for all the varied transactions entered in the system without disrupting the previous GST submission.

You may refer to the link below for more information: <u>http://knowledge.sage.my/index.php?/article/AA-07820</u>

#### Note:

Please enable the user access right before you can enter to this screen.

| 9                                               | User Defined Menu             |     |                |              |              |         |       |    |
|-------------------------------------------------|-------------------------------|-----|----------------|--------------|--------------|---------|-------|----|
| ☑ By User ID                                    | User I                        | DAD | IIN            |              | ¥            | ]       |       |    |
| Description                                     | Description                   |     |                |              | Pin 3        | Pin 4   | ADMIN | ^  |
| 7. Housekeeping                                 |                               | ~   | ~              | ~            | ~            | ~       |       | Τl |
| 1. Setup                                        |                               | ~   | ~              | ~            | ~            | ~       |       | I  |
| 2. Change Password                              |                               | ~   | ~              | $\checkmark$ | ~            | ~       |       | I  |
| <ol><li>Language</li></ol>                      |                               | ~   | ~              | ~            | ~            | ~       |       | ΙI |
| <ol> <li>File Organisation</li> </ol>           |                               | ~   | ~              | ~            | ~            | ~       |       | I  |
| 5. Upgrade Data Files                           |                               | ~   | ~              | ~            | ~            | ~       |       | II |
| <ol> <li>Clear Files/Generate Sample</li> </ol> | Chart                         | ~   | $\checkmark$   | $\checkmark$ | ~            | ~       |       |    |
| <ul> <li>7. GST-03 Verification</li> </ul>      |                               | ~   | $\checkmark$   | ~            | ~            | ~       | ✓     |    |
| 8. Administrative Tools                         |                               | ~   | $\checkmark$   | $\checkmark$ | ~            | ~       |       |    |
|                                                 |                               |     |                |              |              |         |       | Ļ  |
|                                                 |                               |     |                |              |              |         |       | -  |
|                                                 |                               |     |                |              |              |         |       | +  |
|                                                 |                               |     |                |              |              |         |       | ۷. |
| ◯Level1                                         | vel 4 OLevel 5 <u>P</u> rint. |     | <u>M</u> ark A | dl           | <u>U</u> nma | ark All | Ex    | it |

## **User Defined Menu – GST Return Wizard**

User can now enable/disable the access right from VIEWING/ADDING/ EDITING/ /REOPENING for GST-03 report.

| No. | Features/Functions | Control/Rights                                                                              |
|-----|--------------------|---------------------------------------------------------------------------------------------|
| 1.  | View               | <ul> <li>ONLY allow user to view for GST-03 Report</li> </ul>                               |
| 2.  | Add                | - ONLY allow user to add new version of GST-                                                |
|     |                    | 03 Report                                                                                   |
| 3.  | Edit               | <ul> <li>ONLY allow user to make changes for GST-03</li> </ul>                              |
|     |                    | Report (Within current Taxable Period)                                                      |
| 4.  | Reopen             | <ul> <li>Allow user to view for GST-03 Report.</li> </ul>                                   |
|     |                    | <ul> <li>Allow user to add new version of GST-03</li> </ul>                                 |
|     |                    | Report.                                                                                     |
|     |                    | <ul> <li>Allow user to make changes for GST-03</li> </ul>                                   |
|     |                    | Report (Within current Taxable Period).                                                     |
|     |                    | <ul> <li>Allow user to regenerate new version for the<br/>overdue GST-03 report.</li> </ul> |

#### Note:

In case there is a message "User access denied" prompt out, please back to this User Defined Menu screen and re-enable the access right for the user in order to enter to GST-03 Wizard.

### **GST Setting – Taxable Period**

You can now check on the taxable period via **Accounting**  $\rightarrow$  **Housekeeping**  $\rightarrow$  **Setup**  $\rightarrow$  **General Setup**  $\rightarrow$  **GST Setting** 

#### Note:

The displayed taxable period will be started at the date you keyed in at the GST Effective Date. Please refer to the example below:

- i. This Accounting Year
  - Start From 01/02/2015 TO 31/01/2016
- ii. GST Effective date
  - 01/04/2015
- iii. Taxable period
  - 1 month

Based the scenario above, your taxable period table will be shown as below:

|          | UBS ACCO   | JUNTING SYSTEM |            | l |
|----------|------------|----------------|------------|---|
|          | Tax        | able Period    |            |   |
| REC. NO. | START DATE | END DATE       | DUE DATE   | 1 |
| 1        | 01/04/2015 | 30/04/2015     | 31/05/2015 |   |
| 2        | 01/05/2015 | 31/05/2015     | 30/06/2015 |   |
| 3        | 01/06/2015 | 30/06/2015     | 31/07/2015 |   |
| 4        | 01/07/2015 | 31/07/2015     | 31/08/2015 |   |
| 5        | 01/08/2015 | 31/08/2015     | 30/09/2015 |   |
| 6        | 01/09/2015 | 30/09/2015     | 31/10/2015 |   |
| 7        | 01/10/2015 | 31/10/2015     | 30/11/2015 |   |
| 8        | 01/11/2015 | 30/11/2015     | 31/12/2015 |   |
| 9        | 01/12/2015 | 31/12/2015     | 31/01/2016 |   |
| 10       | 01/01/2016 | 31/01/2016     | 29/02/2016 |   |
| 11       | 01/02/2016 | 29/02/2016     | 31/03/2016 |   |
| 12       | 01/03/2016 | 31/03/2016     | 30/04/2016 |   |
| 13       | 01/04/2016 | 30/04/2016     | 31/05/2016 |   |
| 14       | 01/05/2016 | 31/05/2016     | 30/06/2016 |   |
| 15       | 01/06/2016 | 30/06/2016     | 31/07/2016 |   |

## Sales Credit Note/Debit Note – Rounding Adjustment

Active BNM Rounding Mechanism is now enhanced to apply on the Sales Credit Note and Sales Debit Note screen once the setting is enabled.

### Issues that have been addressed

| Case ID    | Brief Description                                                                                  |
|------------|----------------------------------------------------------------------------------------------------|
| 187-123976 | post to accounting not balance for foreign currency                                                |
| 187-123926 | Voucher sequence of auto generated reversal(GST Output/GST<br>Liability) for Prepayment shown as 0 |
| 187-123928 | System auto generate GST output/liability after knockoff                                           |
| 187-123946 | sundry expenses not in GAF                                                                         |
| 187-123947 | GAF IM missing taxable amount                                                                      |
| 293-124001 | INVOICE POSTING FOREIGN CURRENCY                                                                   |

END

## Content

This release notes covers two sections:

- 1. Progressive Enhancement (if any)
- 2. Issues that have been addressed

| Version 9.9.2.6                 | Release date: 12 <sup>th</sup> June 2015 |
|---------------------------------|------------------------------------------|
| Issues that have been addressed |                                          |

| Case ID    | Brief Description                                                   |
|------------|---------------------------------------------------------------------|
| 293-123790 | System show error message when generating GAF                       |
| 187-123932 | System shows Trial version when using Accounting & Billing license. |

\*\*\* END \*\*\*

## Content

This release notes covers two sections:

- 1. Progressive Enhancement (if any)
- 2. Issues that have been addressed

| Version 9.9.2.5          | Release date: 10 <sup>th</sup> June 2015 |
|--------------------------|------------------------------------------|
| Progressive Enhancements |                                          |

### **Overdue GST Return**

After GST submission due date, new version of GST-03 for the previous submission is not allowed to generate.

## Issues that have been addressed

| Case ID    | Brief Description                                                       |
|------------|-------------------------------------------------------------------------|
|            | Discount amount increased whenever click on [Accept] button at          |
| 301-123864 | transaction body                                                        |
|            | DNCN amount is not updated when check on the checkbox of [Mark          |
| 301-123863 | All]                                                                    |
| 37-123814  | The GST Inclusive function is not functioning in Supplier Invoice entry |
| 301-123865 | Alias 'GLINPUT' is not found                                            |
| 301-123869 | mobile license is disable for Accounting if No Billing License          |
|            | Inconsistent transaction date show in GAF when the transaction is       |
| 301-123872 | come from Transaction File Maintenance                                  |
| 187-123881 | GAF didn't show purchase debit note                                     |
| 187-123882 | no maintain capital goods in One version                                |
| 187-123883 | Trial version become version One                                        |
| -          | Delete unwanted GST output/GST liability transaction                    |

END \*\*\* \*\*\*

#### Content

This release notes covers two sections:

- 1. Progressive Enhancement (if any)
- 2. Issues that have been addressed

Release date: 28<sup>th</sup> May 2015

**Progressive Enhancements** 

Version 9.9.2.4

### **Transaction File Maintenance – Direct Input/Output Tax**

New enhancement for handling exceptional transaction is now made available in Transaction File Maintenance. Exceptional transactions are those normally with just two lines of record without the base value line like sales or purchases to compute the GST amount.

In this version, you just have to tick the option **Direct Input/Output Tax** on the tax line and key in the transaction as normal and the respective amount will be captured and displayed correctly in GST Report.

Examples of exceptional transactions include deemed supply, bank charges and those listed below:

- i. Debit: Input Tax; Credit: Supplier
  ii. Debit: Customer; Credit: Output Tax
  iii. Debit: Input Tax; Credit: Output Tax
  iv. Debit: Input Tax; Credit: Bank
  Credit: Output Tax
- v. Debit: Bank; Credit: Output Tax

#### Note:

Remember to tick on the checkbox at the Tax Line.

| Batch Title                                                              | JOURNAL - M                     | AY'2015                              |                      |                            |             |                |   |                                           |              | 28/05/20           | 15     |
|--------------------------------------------------------------------------|---------------------------------|--------------------------------------|----------------------|----------------------------|-------------|----------------|---|-------------------------------------------|--------------|--------------------|--------|
| Batch No.<br>Voucher Seq.<br>Period                                      | 11 P<br>11<br>17 P              | 1                                    |                      |                            |             |                |   |                                           |              |                    |        |
| May                                                                      | 2015                            | (                                    | GST Input            | Тах                        |             |                |   |                                           |              |                    |        |
| Date A                                                                   | VC No.                          | Ref. No. [                           | )esp.                |                            |             |                |   | Debit                                     | Cr           | edit               |        |
| 28/05/2015                                                               | 4800/010 🔎                      | BANK 00004                           | Bank 000             | 04                         |             |                | P | 6                                         | .00          | (                  | 0.00   |
|                                                                          |                                 |                                      |                      |                            |             |                | 2 |                                           |              |                    |        |
|                                                                          |                                 |                                      |                      |                            |             |                |   |                                           |              |                    |        |
| ✓ Direct Input/0                                                         | Dutput Tax                      |                                      |                      |                            |             |                | C | T Classificatio                           |              |                    |        |
| Direct Input/                                                            | Dutput Tax                      | Def Ma                               |                      | A/C                        |             |                | G | GT Classificatio                          | n IX         |                    |        |
| Direct Input/C Date 28/05/2015                                           | A/C No.                         | Ref. No.                             |                      | A/C D                      | escription  |                | G | GT Classificatio                          | n TX<br>Cred | it                 | ^      |
| Direct Input/0                                                           | A/C No.<br>4800/010             | Ref. No.<br>BANK 0000-<br>BANK 0000- | 4 GST In<br>4 X COME | A/C D<br>aput Tax          | Description |                | G | ST Classificatio<br>Debit<br>6.00<br>0.00 | n TX<br>Cred | it<br>6.00         | ^      |
| Direct Input/0     Direct Input/0     Date     28/05/2015     28/05/2015 | A/C No.<br>4800/010<br>4000/X01 | Ref. No.<br>BANK 0000-<br>BANK 0000- | GST In<br>X COME     | A/C D<br>aput Tax<br>PANY  | Description |                | G | Debit<br>0 - 00                           | n TX<br>Cred | it<br>0.00<br>6.00 | ^      |
| Direct Input/0                                                           | A/C No.<br>4800/010<br>4000/X01 | Ref. No.<br>BANK 00004<br>BANK 00004 | GST Ir<br>X COME     | A/C D<br>Iput Tax<br>PANY  | Description |                | G | ST Classificatio                          | n TX<br>Cred | it<br>0.00<br>6.00 | ^      |
| Direct Input/C     Date     28/05/2015                                   | A/C No.<br>4800/010<br>4000/X01 | Ref. No.<br>BANK 00004<br>BANK 00004 | GST In<br>X COMP     | A/C D<br>Diput Tax<br>DANY | Description | <u>√</u> .Edit | G | Debit<br>6.00<br>6.00                     | n TX<br>Cred | it<br>0.00<br>6.00 | ^<br>~ |

## Issues that have been addressed

| Case ID | Brief Description                                                   |
|---------|---------------------------------------------------------------------|
| -       | GST 03 Print-out is not up-to-date                                  |
|         | GST Returns Wizard 6a details for April 2015 [one month submission] |
| -       | capturing May 2015 data                                             |

\*\*\*

END

\*\*\*

### Content

This release notes covers two sections:

- 1. Progressive Enhancement (if any)
- 2. Issues that have been addressed

| Version 9.9.2.3          | Release date: 27 <sup>th</sup> May 2015 |
|--------------------------|-----------------------------------------|
| Progressive Enhancements |                                         |

## **Update from Invoice/Update from Supplier Invoice – Invoice Date**

Instead of transaction date, Credit Note and Debit Note is now enhanced to follow document date of the linked Invoice. Example as below:

- INV 0001 issued at 01 APRIL 2015 and change the invoice date from 01 APRIL 2015 to 10 APRIL 2015. When issue CN and update from INV 0001, the date show in the CN will be 10 APRIL 2015.

## **Supplier Invoice – Rounding Adjustment**

User is now allowed to key in the rounding adjustment in Supplier Invoice footer when the BNM Rounding Mechanism setting is enabled.

|                     | RC SINVI 04 - X | COMPANY - 4000 | /X01 - 27/05/2015 |              |                |
|---------------------|-----------------|----------------|-------------------|--------------|----------------|
| Total               |                 | 2.00           |                   |              |                |
| Net                 |                 | 2.00           |                   |              |                |
| Тах                 |                 | 0.12           |                   |              |                |
| Rounding Adjustment |                 | 0.02           |                   |              |                |
| Grand               |                 | 2.14           |                   |              |                |
| Misc. Charges       | 0.00            | 0.00           | 0.00              | 0.00         | 0.00           |
| Remark 0            |                 |                |                   |              |                |
| Remark 1            |                 |                |                   |              |                |
| Remark 2            |                 |                |                   |              |                |
| Remark 3            |                 |                |                   |              |                |
| Remark 4            |                 |                |                   |              |                |
| Remark 5            |                 |                |                   |              |                |
| Remark 6            |                 |                |                   |              |                |
| Remark 7            |                 |                |                   |              |                |
| Remark 8            |                 |                |                   |              |                |
| Remark 9            |                 |                |                   |              |                |
| Update From Comment | Maintenance     |                | Accept Print      | <u>B</u> ody | <u>C</u> ancel |

#### Note:

Only applicable for local currency transaction.

## **GST Return – Editing on Major Industry Code**

You can now reassign the Major Industry Code to different transactions by clicking on the dropdown list as below:

|                                                | C                            | ST Return Report Wizard              |              |           |                |   |
|------------------------------------------------|------------------------------|--------------------------------------|--------------|-----------|----------------|---|
| 1 Introduction Par                             | t C : Additional Informa     | tion                                 |              |           |                |   |
| 2 Part A: Registered<br>Personal Details 19) 8 | Breakdown Value of Output Ta | ex in accordance with the Major Indu | istries Code |           |                |   |
| Bart B : Batura Dataile                        | Code                         | Value of Output Tax                  |              | Percer    | ntage          |   |
| 3 Parts : Retain Details                       | 111 0                        | RM                                   | 107.96 🜲     |           | 59.99 🜲 %      |   |
| Part C : Additional<br>Information             | 555                          | RM                                   | 24.00 🜲      |           | 13.34 🜲 %      |   |
| Bart D : Declaration                           | 444                          | RM                                   | 18.00 📮      |           | 10.00 ≑ %      |   |
|                                                | 222                          | RM                                   | 12.00 🌲      |           | 6.67 🜲 %       |   |
| UBS                                            |                              | Major Industry                       |              |           |                | Σ |
| Reference No                                   | Description                  |                                      | DebitAmt     | CreditAmt | Major Industry | ^ |
| ▶ SR                                           | SALES                        |                                      | 0.00         | 6.00      | 222            | ¥ |
| INV 0002                                       | A COMPANY                    |                                      | 0.00         | 6.00      |                |   |
|                                                |                              |                                      |              |           | 222            |   |
|                                                |                              |                                      |              |           | 333            |   |
|                                                |                              |                                      |              |           | 555            |   |
|                                                |                              |                                      |              |           |                |   |

## View Ledger – Tax Code and Taxable amount field

View ledger report is now enhanced to have tax code and taxable amount field.

| \$                     |               | UBS ACCOUN | TING SYSTEM |                 |                            | 23 |
|------------------------|---------------|------------|-------------|-----------------|----------------------------|----|
|                        |               | SALES      |             |                 |                            |    |
| ACCOUNT NO.: 5000/000  | )             |            |             |                 |                            |    |
| DATE REF.NO.           | DESCRIPTION   | DEBIT      | CREDIT      | BALANCE TAX COD | E TAXABLE AMT              |    |
|                        | BALANCE B/F   |            |             | 0.00            |                            | ~  |
| 07/05/2015 SR          | A COMPANY     |            | 100.00      | -100.00 SR      | -100.00                    |    |
| 07/05/2015 ZRL         | A COMPANY     |            | 200.00      | -300.00 ZRL     | -200.00                    |    |
| 07/05/2015 ZRE         | A COMPANY     |            | 300.00      | -600.00 ZRE     | -300.00                    |    |
| 07/05/2015 ES43        | A COMPANY     |            | 400.00      | -1000.00 ES43   | -400.00                    |    |
| 07/05/2015 OS          | A COMPANY     |            | 600.00      | -1600.00 OS     | -600.00                    |    |
| 07/05/2015 ES          | A COMPANY     |            | 700.00      | -2300.00 ES     | -700.00                    |    |
| 07/05/2015 RS          | A COMPANY     |            | 800.00      | -3100.00 RS     | -800.00                    |    |
| 07/05/2015 SR-CN       | B COMPANY     | 10.00      |             | -3090.00 SR     | 10.00                      |    |
| 07/05/2015 ZRL-CN      | B COMPANY     | 20.00      |             | -3070.00 ZRL    | 20.00                      |    |
| 07/05/2015 ZRE-CN      | B COMPANY     | 30.00      |             | -3040.00 ZRE    | 30.00                      |    |
| 07/05/2015 ES43-CN     | B COMPANY     | 40.00      |             | -3000.00 ES43   | 40.00                      |    |
| 07/05/2015 OS-CN       | B COMPANY     | 60.00      |             | -2940.00 05     | 60.00                      |    |
| 07/05/2015 ES-CN       | B COMPANY     | 70.00      |             | -2870.00 ES     | 70.00                      |    |
| 07/05/2015 RS-CN       | B COMPANY     | 80.00      |             | -2790.00 RS     | 80.00                      | ~  |
|                        | TOTAL DEBIT : | 310.00     |             | -3,184.34       |                            |    |
|                        | TOTAL CREDIT: | 3,494.34   |             |                 |                            |    |
| Print Preview Converto | Excel         |            |             |                 | Vie <u>w</u> E <u>x</u> it |    |

| SALES      |           |          |                 |        |          |           |         |                |
|------------|-----------|----------|-----------------|--------|----------|-----------|---------|----------------|
|            |           |          |                 |        |          |           |         | 01/01/1980     |
| Sage       |           |          |                 |        |          |           |         | PAGE : 1       |
| ACCOUNT    | NO.: 5000 | 000      |                 |        |          |           |         |                |
| DATE       | BATCH     | REF.     | DESCRIPTION     | DEBIT  | CREDIT   | BAL ANCE  | TAXCODE | TAXABLE AMOUNT |
|            |           |          | BALANCE B/F     |        |          | 0.00      |         |                |
| 07/05/2015 | 5         | SR       | A COMPANY       |        | 100.00   | -100.00   | SR.     | -100.00        |
| 07/05/2015 | 5         | ZRL      | A COMPANY       |        | 200.00   | -300.00   | ZRL     | -200.00        |
| 07/05/2015 | 5         | ZRE      | A COMPANY       |        | 300.00   | -600.00   | ZRE     | -300.00        |
| 07/05/2015 | 5         | ES43     | A COMPANY       |        | 400.00   | -1,000.00 | ES43    | -400.00        |
| 07/05/2015 | 5         | OS       | A COMPANY       |        | 600.00   | -1,600.00 | OS      | -600.00        |
| 07/05/2015 | 5         | ES       | A COMPANY       |        | 700.00   | -2,300.00 | ES      | -700.00        |
| 07/05/2015 | 5         | RS       | A COMPANY       |        | 800.00   | -3,100.00 | RS      | -800.00        |
| 07/05/2015 | 5         | SR-CN    | B COMPANY       | 10.00  |          | -3,090.00 | SR.     | 10.00          |
| 07/05/2015 | 5         | ZRL-CN   | B COMPANY       | 20.00  |          | -3,070.00 | ZRL     | 20.00          |
| 07/05/2015 | 5         | ZRE-CN   | B COMPANY       | 30.00  |          | -3,040.00 | ZRE     | 30.00          |
| 07/05/2015 | 5         | ES43-CN  | B COMPANY       | 40.00  |          | -3,000.00 | ES43    | 40.00          |
| 07/05/2015 | 5         | OS-CN    | B COMPANY       | 60.00  |          | -2,940.00 | OS      | 60.00          |
| 07/05/2015 | 5         | ES-CN    | B COMPANY       | 70.00  |          | -2,870.00 | ES      | 70.00          |
| 07/05/2015 | 5         | RS-CN    | B COMPANY       | 80.00  |          | -2,790.00 | RS      | 80.00          |
| 07/05/2015 | 5         |          | A COMPANY       |        | 94.34    | -2,884.34 | SR.     | -94.34         |
| 11/05/2015 | 5         | INV 0001 | BANK - UMBC A/C |        | 300.00   | -3,184.34 | SR.     | -300.00        |
|            |           |          |                 | 310.00 | 3,494.34 | -3,184.34 |         | -3,184.34      |

## **GST Audit File**

You can now generate the GAF file with ONLY the transaction from Accounting.

## **Goods and Service Tax Report - Convertor**

Convertor button is now made available in Goods and Service Tax report screen to allow you to print with different type of format.

| Ø       |                                |                    | U        | BS ACCO | OUNTING SYSTEM |          |               | 8 |
|---------|--------------------------------|--------------------|----------|---------|----------------|----------|---------------|---|
|         |                                | GOODS AND          | SERVICE  | TAX RE  | PORT           |          |               |   |
| DATE    | REF NO.                        | DESCRIPTION        | TAX CODE | TAX %   | TAXABLE AMT    | TAX AMT  |               |   |
| 07/05/2 | 015 BL                         | X COMPANY          | BL       | 6.00    | 300.00         | 18.00    |               | ~ |
| 07/05/2 | 015 BL-PDN                     |                    | BL       | 6.00    | -30.00         | -1.80    |               |   |
| 07/05/2 | 015 Gift-1                     | Output tax on gift | DS       | 6.00    | -1,415.10      | -84.90   |               |   |
| 07/05/2 | 015 EP                         | X COMPANY          | EP       | 0.00    | 600.00         | 0.00     |               |   |
| 07/05/2 | 015 EP-PDN                     |                    | EP       | 0.00    | -60.00         | 0.00     |               |   |
| 07/05/2 | 015 ES                         | A COMPANY          | ES       | 0.00    | -700.00        | 0.00     |               |   |
| 07/05/2 | 015 ES-CN                      | B COMPANY          | ES       | 0.00    | 70.00          | 0.00     |               |   |
| 07/05/2 | 015 ES43                       | A COMPANY          | ES43     | 0.00    | -400.00        | 0.00     |               |   |
| 07/05/2 | 015 ES43-CN                    | B COMPANY          | ES43     | 0.00    | 40.00          | 0.00     |               |   |
| 07/05/2 | 015 IM                         |                    | IM       | 6.00    | 10,000.00      | 600.00   |               |   |
| 07/05/2 | 015 IM-2                       |                    | IM       | 6.00    | 20,000.00      | 1,200.00 |               |   |
| 07/05/2 | 015 IS                         | X COMPANY          | IS       | 0.00    | 200.00         | 0.00     |               |   |
| 07/05/2 | 015 IS-PDN                     |                    | IS       | 0.00    | -20.00         | 0.00     |               |   |
| 07/05/2 | 015 NR                         | X COMPANY          | NR       | 0.00    | 400.00         | 0.00     |               |   |
| 07/05/2 | 015 NR-PDN                     |                    | NR       | 0.00    | -40.00         | 0.00     |               | ¥ |
|         |                                |                    |          |         |                |          |               |   |
| Print   | Pre <u>v</u> iew C <u>o</u> nv | ertor              |          |         |                |          | E <u>x</u> it |   |

## File Organization – Clean up spaces in tax code

You can now remove the spaces in tax code by running the File Organization tool.

| Ø | > Housekeepir                                                                                                    | g 🖾                                             |  |  |
|---|----------------------------------------------------------------------------------------------------|-------------------------------------------------|--|--|
|   | File Organis                                                                                                    | ation                                           |  |  |
|   | Caution<br>In network environment, plea<br>the only user to acces                                                                                                    | !<br>ase make sure you are<br>s to this option. |  |  |
|   | Image: Set Infinity Number To 0       Image: Update GL From AR & AP         Image: Set Infinity Number To 0       Update AR & AP From GL         Image: Image: I |                                                 |  |  |
|   | Mark                                                                                                    | All Unmark All <u>O</u> K <u>C</u> ancel        |  |  |

## Issues that have been addressed

| Case ID   | Brief Description                                                      |
|-----------|------------------------------------------------------------------------|
|           | When issue PDN/PCN, link to invoice, even select only 1 item, but all  |
| 37-123788 | items populated                                                        |
| 37-123782 | Taxable Amount for 0% Tax Rate is Incorrect in GST Report              |
| -         | GST Detail double due to the tax code with space                       |
|           | GST report - if having > 1 tax codes in the transaction, amount in GST |
| -         | report is total up                                                     |

### Content

This release notes covers two sections:

- 1. Progressive Enhancement (if any)
- 2. Issues that have been addressed

Version 9.9.2.1 Release date: 20<sup>th</sup> May 2015

**Progressive Enhancements** 

## **Inventory & Billing - Validation of Tax Code**

GST Classification is now enhanced to have checking based on different transaction type. For example, system is not allowed to proceed when you select PURCHSE tax code in SALES transaction, either key in manually or select from the list.

### **Taxable Amount**

Taxable amount of a transaction with same reference number but different SALES GL Account is now can be sum into same line and show in GST Report.

## **GST Dash Board – Current Taxable Period**

Current Taxable period will be updated to next period after click on [Save as new version] button in GST Return

#### Note:

Current taxable period will only be updated for every first version saved for GST submission for the particular taxable period.

## **Journal Description**

Journal Description in TFM is now enhanced to follow the transaction description in Inventory & billing.

#### **Inventory and Billing:**

|                         | Supplier Invoice                                                                                                    |              |
|-------------------------|----------------------------------------------------------------------------------------------------|--------------|
| Period<br>Your Ref. No. | 17         May-2015         ✓ Do not update Quantity           Update From PO         Update from GRN           Update Unit Cost         Update Unit Cost | Bill Terms   |
| Supplier Name           | X COMPANY                                                                                                    | Delivered by |
| Date<br>Ref.No. 2       | 18/05/2015   1. Credit Purchases  2. Multiple Payment Mode  3. Consignment Receive                                                                        | Permit No.   |
| Description             | Hong - Supplier Invoice 0001                                                                                                    |              |
|                         | Hong - Supplier Invoice 0001-1                                                                                                    |              |

| Accounting: |
|-------------|
|-------------|

| \$                                               | Transactions File Maintenance                                  |                    | <b>×</b>   |
|--------------------------------------------------|----------------------------------------------------------------|--------------------|------------|
| Batch Title PURCHASE - MAY'2015                  |                                                                |                    | 20/05/2015 |
| Batch No. 7 P 1<br>Voucher Seq. 7<br>Period 17 P |                                                                |                    |            |
| May 2015                                         | PURCHASES                                                      |                    |            |
| Date A/CNo. Ref. No.                             | Desp.                                                          | Debit              | Credit     |
| 18/05/2015 6010/000 P SINV 001                   | Hong - Supplier Invoice 0001<br>Hong - Supplier Invoice 0001-1 | P 2.00             | 0.00       |
|                                                  |                                                                | GST Classification | TX P       |
| Date A/CNo. Ref. No.                             | A/C Description                                                | Debit              | Credit 🔺   |
| 18/05/2015 6010/000 SINV 001                     | PURCHASES                                                      | 2.00               | 0.00       |
| 18/05/2015 4800/010 SINV 001                     | GST Input Tax                                                  | 0.12               | 0.00       |
| 18/05/2015 4000/X01 SINV 001                     | X COMPANY (hong)                                               | 0.00               | 2.12       |

## **User Access Right – GST Report**

You now can set the user right for accessing GST Report screen. With this enhancement, GST Report can be prevented from viewing by unauthorized person.

| User Defined Menu                                  |                                     | 23  |
|----------------------------------------------------|-------------------------------------|-----|
| By User ID User ID                                 | ADMIN V                             |     |
| Description                                        | Pin 0 Pin 1 Pin 2 Pin 3 Pin 4 ADMIN | ^   |
| 5. Reports                                         | <b>v v v v</b>                      |     |
| 1. View Ledgers                                    | <b>v v v v</b>                      |     |
| 2. Print Ledgers                                   | <b>v v v</b>                        |     |
| 3. Trial Balance                                   | <b>v v v</b>                        |     |
| 4. Profit & Loss Account                           | <b>v v v v</b>                      |     |
| 5. Balance Sheet                                   | <b>v v v v</b>                      |     |
| 6. Print A Group                                   | <b>v v v v</b>                      | _11 |
| 7. Manufacturing Account                           | <b>v v v v</b>                      |     |
| 8. Fixed Assets                                    | <b>v v v v</b>                      |     |
| 9. Cash Flow Statement                             | <b>v v v v</b>                      |     |
| A. Sales And Service Tax                           | <b>v v v v</b>                      |     |
| B. Project Report                                  | <b>v v v</b>                        |     |
| C. More Report (1)                                 | <b>v v v v</b>                      | ×   |
| CLevel 1 DLevel 2 CLevel 3 CLevel 4 CLevel 5 Print | . Mark All Unmark All Exit          |     |

## Inventory & Billing – GST Classification

GST Classification is now disabled from Transfer, Adjustment – Increase and Adjustment – Decrease entry screen.

## **GST Audit File**

S line of the Sales transaction in Transaction File Maintenance is now can be shown in GAF.

## GST Bad Debt Journal (AR) and GST Bad Debt Journal (AP)

GST Bad Debt Journal (AR) and GST Bad Debt Journal (AP) entry screen is now available in SageUBS Accounting One license.

## Issues that have been addressed

| Case ID   | Brief Description                                                  |
|-----------|--------------------------------------------------------------------|
| 37-123776 | Not allow to issue Debit Note                                      |
| -         | 1 cent different on the GST-03 5b and Details                      |
| -         | Major Industry displays " in the GST-03 part C                     |
|           | Transaction File Maintenance – GST Detail missing when edit before |
| -         | Accept                                                             |
| -         | Transaction shows double after run Consistency Update Program      |
| -         | Transaction File Maintenance Quick Entry – GST Detail not save     |
| -         | GST03 6a Detail Listing Not Tally                                  |

\*\*\* The End \*\*\*

### Content

This release notes covers two sections:

- 1. Progressive Enhancement (if any)
- 2. Issues that have been addressed

| Version 9.9.2.0          | Release date: 13 <sup>th</sup> May 2015 |
|--------------------------|-----------------------------------------|
| Progressive Enhancements |                                         |

### **Print Control**

The print control feature is meant to help you to have a better control of your business source documents at different stages.

When the transaction is still open for editing, you can choose to preview for checking purpose.

When the transaction is finalized and confirmed, you can choose to final print the document. A final-print document is no longer editable. Adjustments must be made via the issuance of a credit note or a debit note.

Once a document is on final-print status, subsequent reprint will have "Duplicate" watermark

This new enhancement only available in entries screen below:

- 1. Invoice
- 2. Cash Sale
- 3. Sale Credit Note
- 4. Sale Debit Note

## Auto populate tax code in Transaction File Maintenance

You can now map tax code to GL account, either in GST Wizard or General Ledger Maintenance. When creating new transaction, tax code will be populated automatically based on the mapping you have done.

For example, map tax code "TX" to EXPENSES GL account. When creating new transaction by using Quick entry, tax code "TX" will be populated automatically when the selected subaccount is EXPENSES.

## GST-03 – Part C: Major Industry Code

New green button is added for user to click in to view the transactions contributed to the amount.

### **Consistency Update Program – Date Range**

Consistency Update Program is now enhanced to key any date range instead of the start date must be greater than 01/04/2015

#### Note:

System can ONLY fix those transaction which are posted from 01 April 2015 onwards

## GST Detail – Company Registration Number & GST Registration Number

Company Registration Number & GST Registration Number is now change to nonmandatory field in GST Details screen.

Changes had been made in entries screen below:

- 1. Transaction File Maintenance
- 2. Sundry Expenses
- 3. Sundry Expenses Accrual

### **Inventory & Billing - Discount amount field**

Discount amount field will be disable IF 3 level discount setting is enabled.

Setting:

| 🗢 Run Setup 💌                                                                                                    |                                                                         |                   |  |  |
|----------------------------------------------------------------------------------------------------|-------------------------------------------------------------------------|-------------------|--|--|
| User Define - Desp. Body / Footer                                                                                                    | User Define - Formula User Define - Item Remark User Define - Markup Ra | tio Directory     |  |  |
| Company Profile Stock Valuation                                                                                                    | Item Maintenance Transaction .Account No .Last Used Nos User Def        | ne - Desp. Header |  |  |
| Add Body         Increase period by one on/after day       0         ✓ Use Only 1 set invoice no.       ✓ With per item discount         ✓ Use Only 1 set D0 no.       ✓ With per item discount         ✓ Standard auto running       Compulsory location         Project by bill       Allow edit amount         With bill agent       With Site         Search transaction by date       ✓ Allow create code during transaction         ✓ Allow edit name       ✓ Allow create code during transaction         So has to be verify       Display cost code during transaction |                                                                         | ıt                |  |  |

#### Entry Screen:

| INV INV 0001 - A COMPANY - 3000/A01 - 13/05/2015 |        |                                   |  |  |
|--------------------------------------------------|--------|-----------------------------------|--|--|
| Item No.                                         | Item_1 | Exclusive                         |  |  |
| Description                                      | Item_1 | On Hand 0                         |  |  |
|                                                  |        | Quantity 1 P                      |  |  |
| Remark 1                                         |        | Price 5.00 P                      |  |  |
| Remark 2                                         |        | Amount 5.00 P                     |  |  |
| Remark 3                                         |        | % Discount 0.00 0.00 0.00         |  |  |
| Remark 4                                         |        | GST Classification Sp P 6 00 0 30 |  |  |
| Location                                         | P      | 0.00 0.30                         |  |  |

## Issues that have been addressed

| Case ID    | Brief Description                                               |  |
|------------|-----------------------------------------------------------------|--|
| 187-123644 | FIFO not reduce item status and value                           |  |
| -          | Foreign currency transaction not tally and unable to do Posting |  |
| -          | Input tax not shown if not the entry in TFM rearrange           |  |